## PROCEDURE RENOUVELLEMENT INSCRIPTION

Cette procédure décrit les étapes pour les gens qui ont déjà un profil assoconnect (déjà adhérent au COUTT). Temps de réinscription (3 à 5 minutes en fonction de la procédure de récupération de mot de passe)

1. Aller sur le site assoconnect, récupérable sur le site du club : www.coutt.org => <u>https://www.coutt.org/collect/description/312457-m-cotisation-annuelle-2023-2024</u>

| O A https://tennis-de-table.assoconnect.com/collect/description/247824-m-cotisation-annuelle-2022-2023 | 8 €                  |   |
|----------------------------------------------------------------------------------------------------|----------------------|---|
|                                                                                                    | ۵                    | M |
| Accueil Actions Espace adhérent divers                                                                 |                      |   |
|                                                                                                    | Éditer le formulaire |   |
| Tappie de                                                                                              |                      |   |
| ennis de                                                                                               |                      |   |
| COTISATION ANNUELLE 2022-2023                                                                          |                      |   |
| J'adhère !                                                                                             |                      |   |
|                                                                                                    |                      |   |

2. avant toute manipulation, en bas de page, il y a la possibilité de se connecter, cliquer sur le bouton bleu

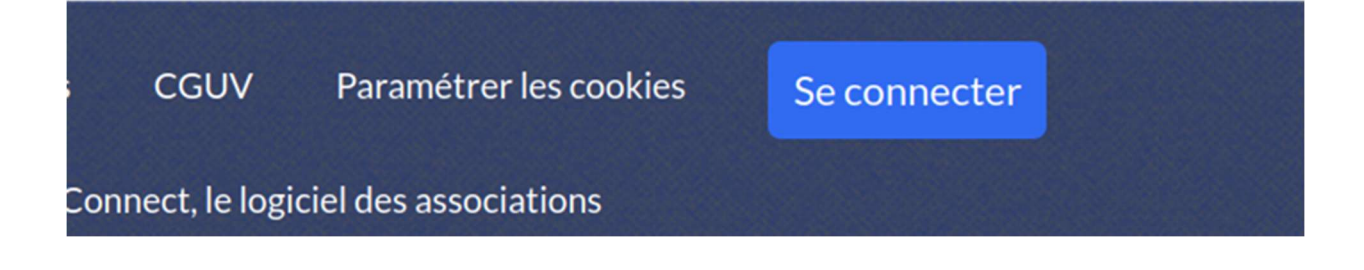

3. La page suivante apparaît.

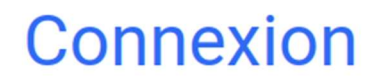

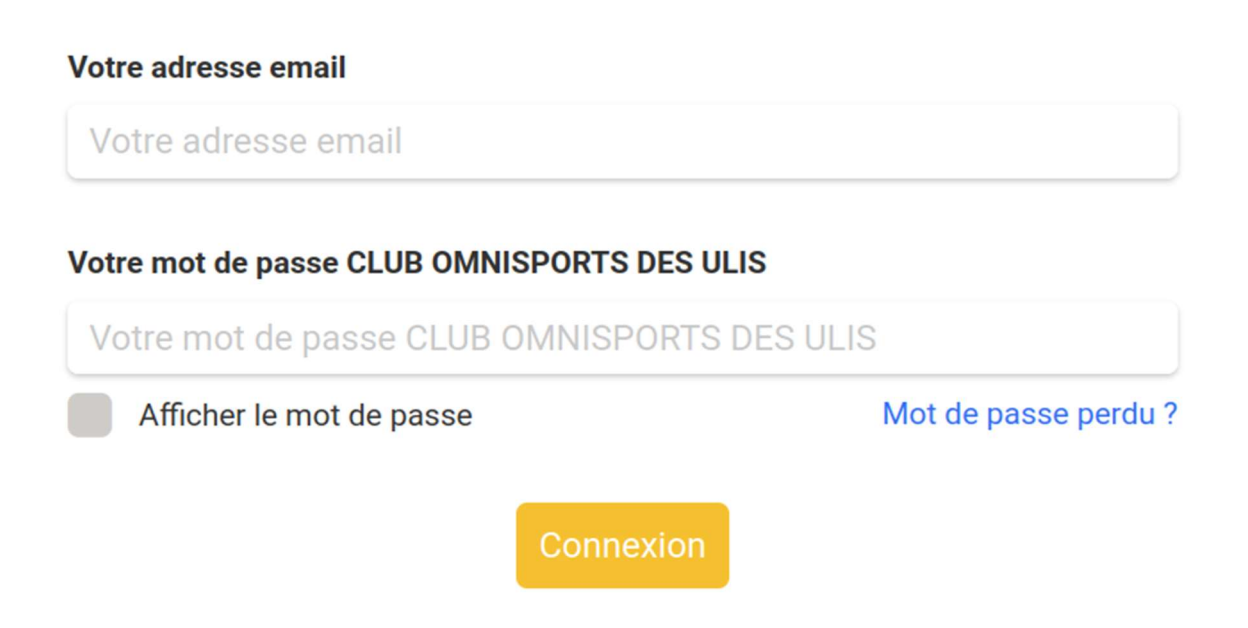

=> Soit vous connaissez vos identifiants et vous pouvez rentrer adresse mail/mot de passe, soit vous ne savez plus et il faut suivre la procédure de « mot de passe perdu »

## Demande de configuration de votre mot de passe

Remplissez le formulaire suivant pour configurer un nouveau mot de passe.

## Email associé à votre compte \*

| Email associé à votre comp | te *      |  |
|----------------------------|-----------|--|
|                            | Continuer |  |

Il suffit de donner votre mail qui a servi à faire votre premier enregistrement lors des années précédentes. Soit votre mail est reconnu et vous recevez un mail, soit il y a un problème et le plus simple est de nous contacter (communication.coutennistable@gmail.com)

| Erreur<br>Aucun compte actif ne correspond à titi@toto.fr. Peut-être avez-vous utilisé une<br>adresse e-mail différente/incorrecte lors de votre inscription. | Email envoyé<br>Un lien pour réinitialiser votre mot de passe a été envoyé par e-mail à<br>wfrendi@yahoo.fr. Sans nouvelle de nous d'ici 15 min, n'oubliez pas de vérifier<br>vos spams. |
|----------------------------------------------------------------------------------------------------|----------------------------------------------------------------------------------------------------|
| Retour à la page de connexion                                                                                                    | Retour à la page de connexion<br>Propulsé par AssoConnect, le logiciel des associations                                                                                                  |
|                                                                                                    |                                                                                                    |

=> un email en provenance de app@infos-assoconnect.com est envoyé pour la réinitialisation du compte, par contre, il faut faire la manipulation sous les 3 heures ... sinon il faut recommencer.

4. Vous êtes maintenant connecté avec votre compte sur le site www.coutt.org ! Retourner sur « horaires et tarifs », cliquer sur le premier lien pour l'inscription, puis j'adhère.

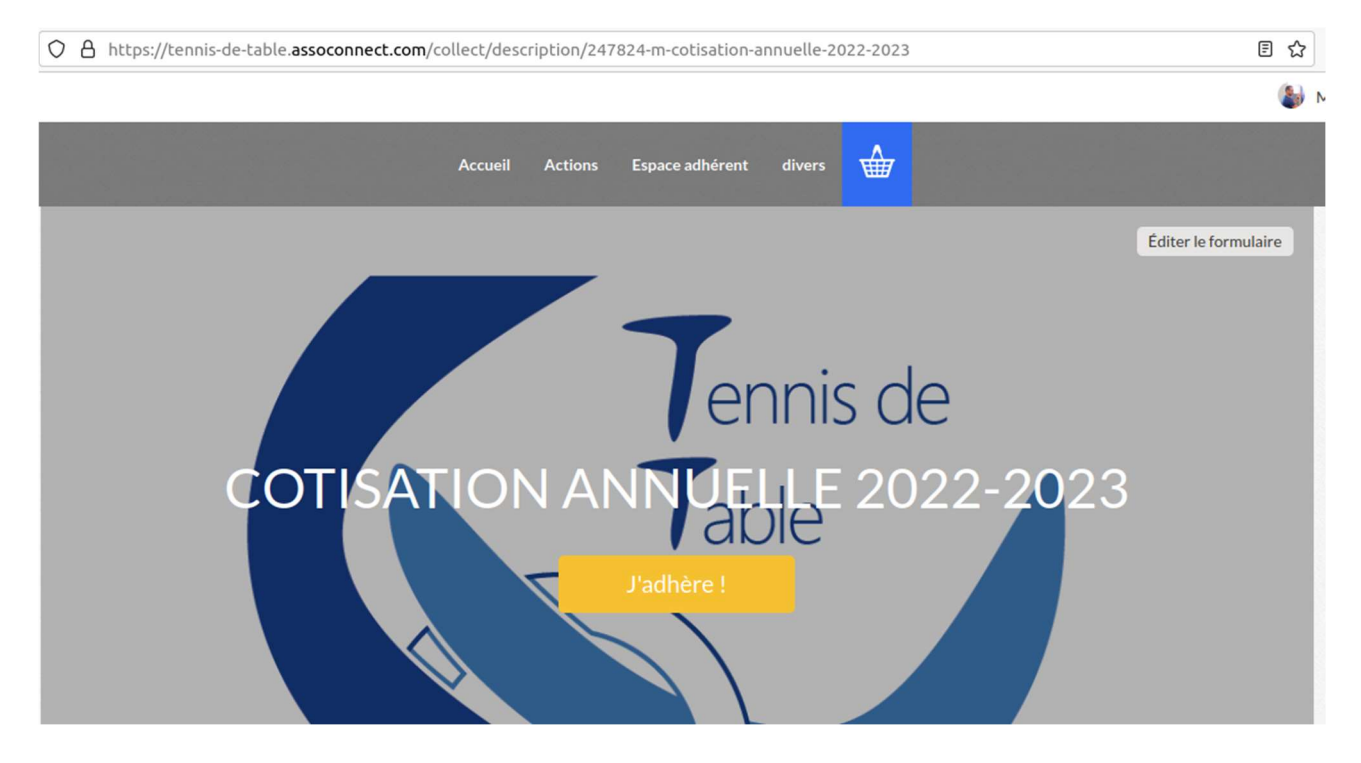

5. Sélectionner le bon tarif et cliquer sur continuer COTISATION ANNUELLE 2022-2023

| Retour                                  |                          |         |
|-----------------------------------------|--------------------------|---------|
| Nouvel adhérent                         |                          |         |
| Prénom *                                | Nom *                    |         |
| ТОТО                                    | тото                     |         |
| Tarifs                                  |                          |         |
| O Loisir - sans entrainement (Du 01/09/ | 2022 au 01/07/2023 )     | 90,00€  |
| Entrainement Jeune 8 - 11 ans (Du 01    | /09/2022 au 01/07/2023 ) | 135,00€ |
| O Entrainement Jeune 12 - 17 ans (Du C  | 1/09/2022 au 01/07/2023) | 135,00€ |
| Entrainement Adulte (Du 01/09/2022)     | 2 au 01/07/2023)         | 135,00€ |
|                                         |                          |         |

6. Vérifier votre profil et surtout les différents champs qui ont des « \* » :

téléphone mobile / date de naissance / sexe / adresse postale / médecin traitant / nom et ville de naissance (champs demandés par la fédération pour faire la licence) et cliquer sur « continuer ». De toutes façons, tant que tous les champs obligatoires ne sont pas saisies, un champs rouge apparaît et vous ne pouvez pas continuer.

7. Le récapitulatif du panier apparaît, il faut passer au paiement, en cliquant sur « payer xxx  $\in \, { \ast }$ 

| Panier                                      |                         |                                                                                                    |  |
|---------------------------------------------|-------------------------|----------------------------------------------------------------------------------------------------|--|
| COTISATION ANNUELLE 2022-2023               | Modifier mon adhésion   | Récapitulatif                                                                                                    |  |
| Toto TOTO  • Entrainement Jeune 12 - 17 ans | 135,00€                 | COTISATION ANNUELLE 135,00 €                                                                                                    |  |
| Montant du panier                           | 135,00€                 | Payer 135,00 €                                                                                                    |  |
| Email de confirmation envoyé à              | toto@gmail.com Modifier | Paiement en ligne         Image: Stream of the stream of the stream of |  |

8. Par défaut assoconnect demande un pourboire, mais vous pouvez le modifier en cliquant sur le bouton « modifier mon pourboire », vous avez la possibilité de réduire à « 0 »

|                               | Recommandé        | 144,05 €                                     |
|-------------------------------|-------------------|----------------------------------------------|
| • Payer la totalité par carte | bancaire VISA 🛄 📻 | Total à payer à « TENNIS DE TABLE » 135,00 € |
| Numéro de la carte            |                   | Pourboire à AssoConnect 9,05 €               |
|                               |                   | Modifier mon pourboire                       |
| MM/AA                         | 3 chiffres        |                                              |
|                               |                   | Pourquoi verser un pourboire à AssoConnect ? |
| Nom sur la carte              |                   |                                              |

9. Sélectionner le moyen de paiement (2 options en CB, soit direct soit en 3x sans frais, sinon cliquer sur autre et appuyer sur « confirmer »

|                                                                                              | Recommandé                                                                                                    |                                                 |
|----------------------------------------------------------------------------------------------|----------------------------------------------------------------------------------------------------|-------------------------------------------------|
| O Payer la totalité par carte                                                                | bancaire                                                                                                    |                                                 |
| O Payer la première échéan                                                                   | ce maintenant et le reste plus tard                                                                           |                                                 |
|                                                                                              | Autres moyens de paiement                                                                                     |                                                 |
| O Chèque                                                                                     |                                                                                                    | è                                               |
| O Espèces                                                                                    |                                                                                                    | <b>(</b> <u>(</u> ))                            |
| O Autre                                                                                      |                                                                                                    |                                                 |
| COTISATION ANNUELLE 2022<br>simple pour la section, il est p<br>Tennis de Table" Chèques Vac | -2023 : Même si la gestion du paieme<br>ossible de payer via : Chèque à l'ordre<br>ances / Coupons sport ANCV | ent en ligne est plus<br>e de "C.O.Ulis section |

10. A la fin de la procédure, vous devez obtenir une page de ce type

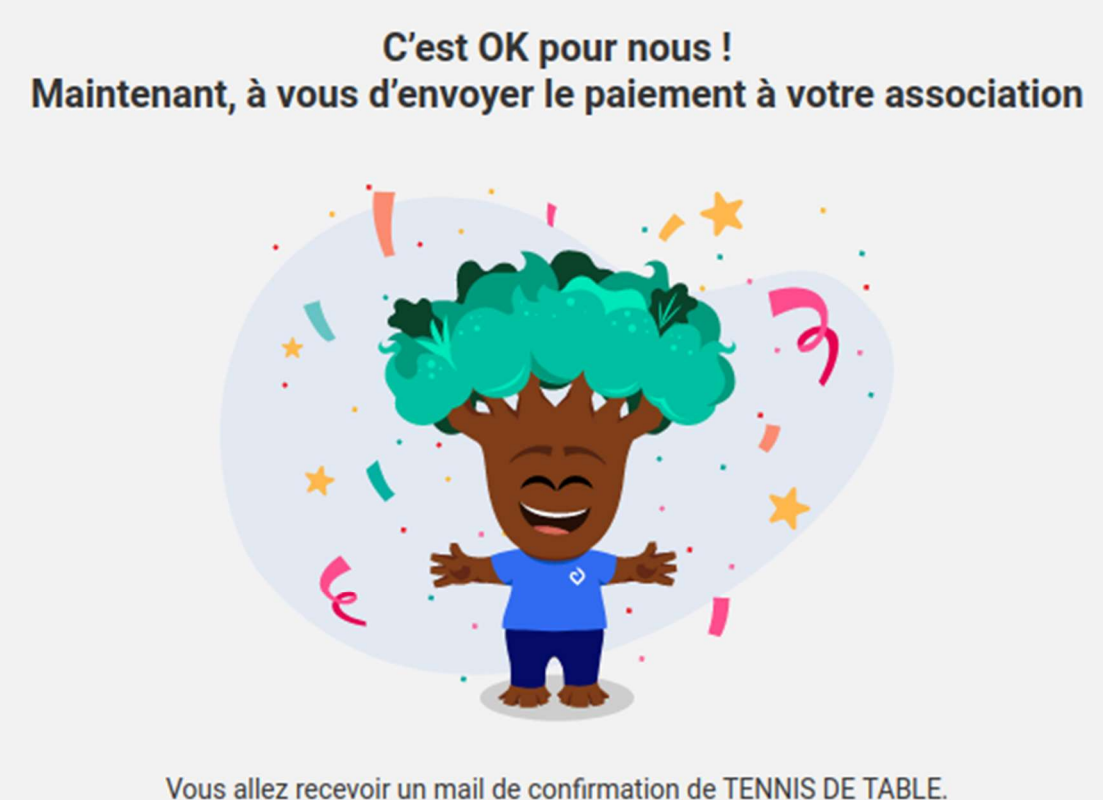

Retour vers le site

Merci encore ! Et à très vite ..